# Instructions for making payment for supply of Meteorological Data

As per the order of Ministry of Finance, Govt. of India, all non-tax payment meant for Central Govt departments should be made through online payment using dedicated web-portal (https://bharatkosh.gov.in) called Non-tax Receipt Portal (NTRP). The online payment using NTRPis explained below.

For any doubts, kindly contact this office at **ddormckolkata@gmail.com**. Users are advised to exercise care during payment processand IMD is not responsible for any payment with wrong options. Money once paid into to the account, cannot be returned on any circumstances.

### STEP 1

- Enter https://bharatkosh.gov.in in the web browser to access NTRP.
- Registration with NTRP:

For users of Ministries/Departments, Autonomous bodies, PSUs and NGOs, **registration in NTRP is compulsory** for online payment.

For **Individuals** or **Corporate/Commercial undertakings,** registration is optional and can make payment without registration using Non-Registered users link (Fig.1)

**Note** : Corporate/Commercial Undertakings, who wish to use this transaction for their GST related matters are requested to make payment as registered users.

• Users registered with NTRP can login with their credentials to make payment. Non-Registered users, click on the *Non-Registered Users* tab shown in Fig.1.

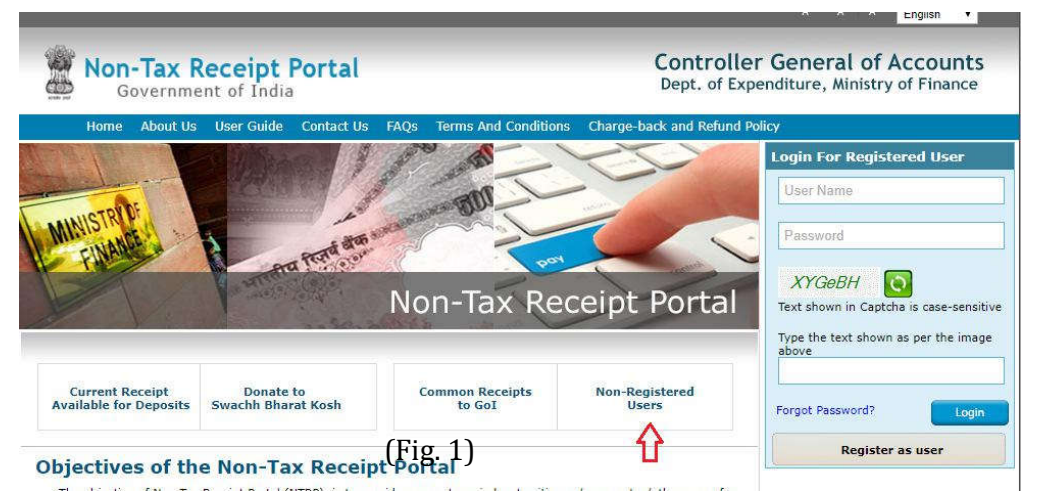

## STEP 2 (Filling Payment Purpose details)

- In the Payment purpose screen, enter/choose the options as given below.
  - 0 *Depositor Category :*Select the depositor category as applicable to you. Fordemo purpose, it is chosen as **'Individual'**
  - 0 *Purpose :*Click on the Lens Symbol.(Don't type anything on your own)
  - 0 In the Purpose details (Pop-up) window, select the following options.
    - Ministry : Select EARTH SCIENCES from the list
    - Click on Search button (This will show only Earth sciences accounts)

In the first column (labelled as **Purpose**) of the table, scroll down and look for the phrase 'DATA COLLECTION CHARGE IMD KOLKATA' (all CAPS)and**click** on it. You will be taken back to the previous (Payment purpose) window.

- Pay & Account office (PAO) :select000111 PAO, IMD, M/o Earth Science, KOLKATAfrom thedropdown list. (Important)
- Ensure that *Drawing&Disbursingoffice(DDO)* field automatically selected as '200134 Deputy Director General of Meteorology'. (If not, select it from the list)
- Amount :Enter theData Cost(without GST)(Important) asmentioned in the payment advise issued to you.
- *Remarks* : Enter**Reference No, Date and your name specified**in thepayment advise letter issued by this office

Now, the form will look like Fig. 2.

| Durante Durante                   | 2<br>Described: Debails                                                            | 3                                 | 4   |  |  |  |
|-----------------------------------|------------------------------------------------------------------------------------|-----------------------------------|-----|--|--|--|
| Payment Purpuse                   | Depositor's Details                                                                | Continuino                        | Pay |  |  |  |
| Purpose                           |                                                                                    |                                   |     |  |  |  |
| Depositor's category:             | Individual                                                                         |                                   | ٣   |  |  |  |
| Purpose:                          | DATA COLLECTION CHA                                                                | Q                                 |     |  |  |  |
| Payment Type:                     | SALE OF MET DATA                                                                   |                                   |     |  |  |  |
| Ministry:                         | EARTH SCIENCES                                                                     |                                   |     |  |  |  |
| Pay & Account Office (PAO):       | 000111 - PAO, IMD, M/o Earth Science, KOLKATA                                      |                                   |     |  |  |  |
| Drawing & Disbursing Office(DDO): | 200134 - Deputy Director General of Meteorology                                    |                                   |     |  |  |  |
| Amount:                           | INR                                                                                | 8453                              |     |  |  |  |
|                                   | RUPEES EIGHT THOUS                                                                 | AND FOUR HUNDRED FIFTY THREE ONLY |     |  |  |  |
| Payment Frequency /Period:        | No Restriction •<br>Radiation data Rs. 5000 + Hourly data Rs. 3453= Total Rs. 8453 |                                   |     |  |  |  |
| Remarks:                          |                                                                                    |                                   |     |  |  |  |
|                                   | L                                                                                  |                                   | 10  |  |  |  |
|                                   |                                                                                    |                                   | Add |  |  |  |

- Check all the entries and click Add button to add this transaction for payment.
- Now, click on Next button. This will take you to Depositor Details form(explained in STEP 3)

#### **STEP 3 (FillingDepositorDetails)**

- Fill the Depositor details form. All Red starred (astric) fields are mandatory. User has to **pay total amount including the GST payment**.
- Choose payment mode as **Online Payment** or **NEFT/RTGS**.
- Now, the form looks like Fig. 3.
- Check for correctness of all details entered in the fields and *Click on button to* proceed further. Now, the system will display all details entered by you. You can notethat GST amount is specified separately and added to data cost automatically. (Fig. 4)
- Verify all details in the Confirm Screen and Click states button to proceed for payment.

| Name:*            | Mc.                | S.S.Ghosh |                                    |
|-------------------|--------------------|-----------|------------------------------------|
| Address Line 1:*  | S.C.Ghosh Road     |           |                                    |
| Address Line 2:   | Nawabganj.         |           |                                    |
| Country:*         | INDIA              |           | T                                  |
| State:*           | WEST BENGAL        |           | T                                  |
| District:*        | 24 PARAGANAS NORTH |           | T                                  |
| city:             | Ichapur            |           |                                    |
| Pincode/ Zipcode: | 743144             |           |                                    |
| TAN:              |                    |           |                                    |
| TIN:              |                    |           |                                    |
| PAN:              |                    |           |                                    |
| Aadhaar Number:   |                    |           |                                    |
| Mobile Number:*   | INDIA(+91)         | ۲         | 9999999999                         |
|                   |                    |           | Mobile No. starts with 6,7,8 or 9. |
| Email: *          | abcd@gmail.com     |           |                                    |
|                   |                    |           |                                    |

(Fig. 3)

|                   | ene modu                                               | ORRING                                       |                     |                                                   |           |                                                         |                                |                          |                               |                    |
|-------------------|--------------------------------------------------------|----------------------------------------------|---------------------|---------------------------------------------------|-----------|---------------------------------------------------------|--------------------------------|--------------------------|-------------------------------|--------------------|
| Dep               | positor's D                                            | etails                                       | 100                 |                                                   |           |                                                         |                                |                          |                               |                    |
| Name              |                                                        |                                              | Mr. S S Ghosh       |                                                   |           |                                                         | -                              |                          |                               |                    |
| Address 1 S.C     |                                                        | S.C.Ghosh Roa                                | S.C.Ghosh Road      |                                                   | Address 2 |                                                         | Nawabganj.                     |                          |                               |                    |
| City              |                                                        | Ichapur                                      |                     | District                                          | District  |                                                         | 24 PARAGANAS NORTH             |                          |                               |                    |
| State             |                                                        | WEST BENGAL                                  |                     | Country                                           | Country   |                                                         | INDIA                          |                          |                               |                    |
| Pincode/Zipcode   |                                                        | 743144                                       | 743144              |                                                   | Email     |                                                         | ddormckolkata@gmail.com        |                          |                               |                    |
| Aobile            | e No. (+91)                                            |                                              | 9903356548          |                                                   |           |                                                         |                                |                          |                               |                    |
| Aadhar Number     |                                                        |                                              | PAN Number          |                                                   | r.        |                                                         |                                |                          |                               |                    |
| TAN NO.           |                                                        |                                              | TIN NO.             |                                                   |           |                                                         |                                |                          |                               |                    |
| Pur<br>ir.<br>10. | pose Deta<br>Ministry                                  | ose Details<br>Winistry PAO Name             |                     | DDO Name Purpos                                   |           | Purpose and F                                           | irpose and Payment Type        |                          | Payment Period /<br>Frequency | Amount (ir<br>INR) |
| 1                 | EARTH<br>SCIENCES                                      | PAO, IMD, M/o Earth Science, KOLKATA[000111] |                     | Deputy Director General of<br>Meteorology[200134] |           | DATA COLLECTION CHARGE IMD KOLKATA, SALE<br>OF MET DATA |                                | No Restriction           | 84                            |                    |
|                   |                                                        |                                              |                     |                                                   |           | INR eight thou<br>only                                  | usand four hundred fifty three |                          |                               | Total: 84          |
| Ado               | titional Cl                                            | arges Details                                |                     |                                                   |           |                                                         |                                |                          |                               | ·                  |
| r. No             | PAO Nam                                                | e                                            |                     | DDO Name                                          |           |                                                         | Head of Account                | Addition                 | al Charges Name               | Amount (In INR)    |
| 8                 | PAO, IMD                                               | M/o Earth Science, K                         | OLKATA[000111]      | Deputy Director General of Meteorolo              |           | gy[200134]                                              | 000500101010000                | CGST on Sale of Met Data |                               | 761.               |
| 2                 | PAO, IMD, M/o Earth Science, KOLKATA[000111] Deputy Di |                                              | Deputy Director Gen | Deputy Director General of Meteorology[200134]    |           | 000600101010000                                         | SGST on sale of Met Data       |                          | 761.                          |                    |
|                   |                                                        |                                              | - 9),<br>           | INR seven hundred sixty one only                  |           |                                                         | Total : 15                     |                          |                               |                    |
|                   |                                                        |                                              |                     |                                                   |           |                                                         | IND                            | nine thous:              | and nine hundred se           | venty five only 99 |

(Fig. 4)

## STEP 4 (Payment mode details)

- For online payment option, the payment can be made using **Credit card**, **Debit** cardor Internet Banking.
- Select the following options
  - O Choose a Payment Bank. Note that, your credit card/debit card /netbankingmay be with any bank, still you can make payment by choosing any one of these Gateways (SBI/HDFC/Indian Bank/Axis Bank/ ICICI Bank).
  - 0 *Select Payment option*. You can choose, Netbanking, Credit card or Debit card. Depending upon your selection, the bank transaction charges will vary and will be added to your payment amount.
  - 0 Enter the captcha number(exact CASE sensitive).

The Net banking screen after choosing above options is shown in Fig. 5.

| 1<br>Nayment Purpose                                                                                                    | (1)<br>Depositor's Details                                                                                                    | Confirm Ma                                                                                                    | e<br>Pey                                                                                                    |
|----------------------------------------------------------------------------------------------------|----------------------------------------------------------------------------------------------------|----------------------------------------------------------------------------------------------------|----------------------------------------------------------------------------------------------------|
| yment Gateway                                                                                                    |                                                                                                    |                                                                                                    |                                                                                                    |
| ayment can be made by a depositor usin                                                                                                    | g all Indian Credit Cards or Debit Cards                                                                                                    | and also via the internet Banking of bank; th                                                                                            | rough the any Payment Gateways availa                                                                               |
| • Autor Autor<br>Success Rate 83 % Success Rate                                                                                                    | Peter<br>P 74 % Success Rate 64 % s                                                                                                    | Concess Rate 70 S                                                                                                    | • Ørchcennen<br>Success Rate 78 %                                                                                   |
| Success Rate 79 %                                                                                                    |                                                                                                    |                                                                                                    |                                                                                                    |
|                                                                                                    |                                                                                                    |                                                                                                    |                                                                                                    |
| met banking Debit card C                                                                                                    | redit card                                                                                                    |                                                                                                    |                                                                                                    |
| and the second second second second second second second second second second second second second second second                                            |                                                                                                    |                                                                                                    |                                                                                                    |
| Enter the letter sharon                                                                                                    | n fanhaar giftigenom                                                                                                    | 6                                                                                                    | 1.35afran                                                                                                    |
|                                                                                                    |                                                                                                    |                                                                                                    | Marca (ALM)                                                                                                    |
| fter you (lick on Pay'button, you will b                                                                                                    | e redirected to a secure gateway. After                                                                                                    | completing the payment you will be redirect                                                                                              | ad back                                                                                                    |
| ieta: Transactions pertaining to Min.<br>niv.                                                                                                    | of Intermetion Technology will go (                                                                                                    | through using Union Bank of India, Asla B                                                                                                | ank, Bank of Baroda Poyment Catav                                                                                   |
|                                                                                                    |                                                                                                    |                                                                                                    |                                                                                                    |
| ote: Please wait and do not Press Back                                                                                                    | or Refresh button of your browser while                                                                                                    | your transaction is being processed.                                                                                                    |                                                                                                    |
| Asclaimer in case you do not receive<br>nd check the status of the transacti<br>ailRaf, then proceed to reinitiste a<br>ou can expect the refund to be cree | transaction status as success or fa<br>on using the "track your payment"<br>transaction for sime purpose again<br>lited to your account in 3-5 working | live after completing all steps in payne<br>link on Bharatiosh home page. If the st<br>in case the amount is debited from you<br>g days. | nt process, then wait for 50 minute<br>this of your transaction is shown as<br>r account for the FailRef case, then |
| I acknowledge and confirm that I have                                                                                                    | read and agree to the Terms Ard condi                                                                                                    | tion.                                                                                                    |                                                                                                    |
|                                                                                                    |                                                                                                    |                                                                                                    | Back Pag                                                                                                    |
|                                                                                                    |                                                                                                    |                                                                                                    |                                                                                                    |

0 Read the T&C and then click Pay button for payment.

# STEP 5 ( Payment receipt )

- After payment, download/print the payment receipt and send it to this office along with payment advise(Charge Intimation letter) issued to the user for processing of data supply request.
- It is to be mentioned that payment through draft will not be entertained henceforth.